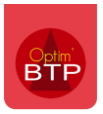

Pour rappel, la Globalisation (dans le module chiffrage et à partir de la version évolutive 2022.53 du logiciel) permet de sélectionner des lignes de prix continues ou pas pour effectuer un chiffrage global de celles-ci et ensuite ventiler le prix calculé sur chacune d'entre elles.

(Pour plus d'informations sur la globalisation, cf FAQ 341 et FAQ 343)

## Accès et navigation dans l'écran « Globalisation »

Pour accéder à l'écran de la globalisation dans Optim'BTP, plusieurs possibilités :

- A partir de l'écran de saisi des devis, faire F6
- A partir de l'écran de saisi des devis, cliquer sur le bouton globe

| È | i 🖾 🤅        | ۴ 👤 🗭  | $\ \boldsymbol{\mu}\ _{\boldsymbol{\lambda}} = \ \boldsymbol{\mu}\ _{\boldsymbol{\lambda}}$ | . 🖸 🖻 ڬ 🗷 🚯 🖣 🤿                      | · @ • \$ • 🔺 🔦 X @ • @ 🔤 • |  |
|---|--------------|--------|---------------------------------------------------------------------------------------------|--------------------------------------|----------------------------|--|
|   |              | n ugne | Code                                                                                        |                                      | Désignation                |  |
| 1 | ~ <u>1</u>   |        |                                                                                             | OIRIES ET CHEMINEMENTS               |                            |  |
|   | 1.           | 1      |                                                                                             | ourniture et pose de bordures de typ | pe T2 coulé en place       |  |
| L | ~ <u>1</u> . | 2      |                                                                                             | éalisation d'une voirie lourde en er | Irobés                     |  |

- Dans la colonne phase de l'écran de saisi des devis, cliquer sur les 3 points puis sur **Globalisation** 

| *            | Phases |                                                                                                    |
|--------------|--------|----------------------------------------------------------------------------------------------------|
| 0 Inregistre |        | Propriétés (F3)     Détail déboursé (F11)     Synthèse financière (F12)     Frais indirects (F5)     Globalisation (F6)     Metré affaire     Niveau d'affichage                                                                                                    |
| •            |        | Numérotation des lignes<br>Changer la référence de la pièce<br>Recalculer les numéros de ligne<br>Mettre à 0 toutes les quantités<br>Mettre à jour tous les prix depuis la bibliothèque<br>Mettre à jour tous les prix depuis Tarifeo<br>Fixer tous les prix unit. HT<br>X Réparer l'ordre des lignes (impressions) |

- Quand il y a des globalisations existantes, double-cliquer sur l'intitulé d'une globalisation dans la colonne « **Global** ».

|   | N° ligne     | Global. | Code |                         |
|---|--------------|---------|------|-------------------------|
| L | ~ <u>1</u>   |         |      | VOIRIES ET CHEM         |
|   | 1.1          |         |      | Fourniture et pose de   |
| L | v <u>1.2</u> |         |      | Réalisation d'une voi   |
|   | 1.2.1        | GIODUT  |      | Fourniture et mise en   |
|   | 1.2.2        | Glob01  |      | phase 1 : réalisation   |
|   | 1.2.3        | Glob01  |      | phase 1 : protection of |
|   | 1.2.4        |         |      | phase 2 : reprofilage   |
|   | 1.2.5        |         |      | phase 2 :Réalisation    |

Dans l'écran, le fait de cliquer sur « **Globalisation** » ouvre un volet qui permet de naviguer d'une globalisation à une autre et de passer de la sélection des lignes au chiffrage.

| Globalisations 🗶                                     | Glo  | balis | ation du devis |         |                           |     |        |            |          |               |            |                                                                                                    |
|------------------------------------------------------|------|-------|----------------|---------|---------------------------|-----|--------|------------|----------|---------------|------------|----------------------------------------------------------------------------------------------------|
| 🏓 Globalisation du devis                             |      |       | N° ligne       | Global. | Désignation               | Un. | Qté    | PRT Global | Coef Vte | Prix unit. HT | Total HT   | PU estim                                                                                                    |
| 🗸 🌐 Glob01 - Global 1                                |      | L     | ~ <u>1</u>     |         | VOIRIES ET CHEMI          |     |        |            |          |               |            |                                                                                                    |
|                                                      |      |       | 1.1            |         | Fourniture et pose de b   | ML  | 1 80   |            | 1,0000   |               |            |                                                                                                    |
| Selection lignes                                     |      | L     | ✓ <u>1.2</u>   |         | Réalisation d'une voiri   |     |        |            |          |               |            |                                                                                                    |
| Chiffrage                                            |      |       | 1.2.1          | Glob01  | Fourniture et mise en     | M2  | 8 14   | 5,11€      | 1,0000   | 5,11 €        | 41 610,7   | 5,0                                                                                                    |
| Clob02 - Clobal 2                                    |      |       | 1.2.2          | Glob01  | phase 1 : réalisation d   | M2  | 7 50   | 4,09€      | 1,0000   | 4,09€         | 30 675,0   | 4,0                                                                                                    |
| GIODOL GIODULL                                       |      |       | 1.2.3          | Glob01  | phase 1 : protection de   | M2  | 3 08   | 2,56 €     | 1,0000   | 2,56 €        | 7 892,48 € | 2,5                                                                                                    |
| Sélection lignes                                     |      |       | 1.2.4          |         | phase 2 : reprofilage d   | M2  | 2 03   |            | 1,0000   |               |            |                                                                                                    |
| Chiffrage                                            |      |       | 1.2.5          | Glob02  | phase 2 :Réalisation d    | M2  | 2 03   | 2,48€      | 1,0000   | 2,48 €        | 5 049,28 € | 2,5                                                                                                    |
|                                                      | 4    |       | 1.2.6          | Glob02  | phase 2 : nettoyage et    | M2  | 8 14   | 2,97€      | 1,0000   | 2,97€         | 24 184,7   | 3,0                                                                                                    |
| <ul> <li>Créer une nouvelle globalisation</li> </ul> | -    |       | 1.2.7          |         | phase 2 :Fourniture et    | M2  | 10 1   |            | 1,0000   |               |            |                                                                                                    |
|                                                      |      | L     | ✓ <u>1.3</u>   |         | Réalisation de voirie lo  |     |        |            |          |               |            |                                                                                                    |
|                                                      |      |       | 1.3.1          |         | Fourniture et mise en     | M2  | 1 04   |            | 1,0000   |               |            |                                                                                                    |
|                                                      | ല    |       | 1.3.2          |         | phase 1 : protection de   | M2  |        |            |          |               |            |                                                                                                    |
|                                                      | 운    |       | 1.3.3          |         | phase 2 : reprofilage d   | M2  | 1 04   |            | 1,0000   |               |            |                                                                                                    |
|                                                      | ali. |       | 1.3.4          |         | phase 2 :Réalisation d    | M2  | 1 04   |            | 1,0000   |               |            |                                                                                                    |
|                                                      | sat  |       | 1.3.5          |         | phase 2 : nettoyage et    | M2  | 4 18   |            | 1,0000   |               |            |                                                                                                    |
|                                                      | ö    |       | 1.3.6          |         | Réalisation d'une voirie  | M2  | 5 23   |            | 1,0000   |               |            |                                                                                                    |
|                                                      | 2    | L     | ✓ <u>1.4</u>   |         | Réalisation de voirie lé  |     |        |            |          |               |            |                                                                                                    |
|                                                      |      |       | 1.4.1          |         | Fourniture et mise en     | M2  | 1 18   |            | 1,0000   |               |            |                                                                                                    |
|                                                      |      |       | 1.4.2          |         | reprofilage de la plate f | M2  | 1 18   |            | 1,0000   |               |            |                                                                                                    |
|                                                      | _    |       | - 1.4.3        |         | Réalisation d'une voirie  | M2  | 1 18   |            | 1,0000   |               |            |                                                                                                    |
|                                                      |      |       | 1.4.4          |         | 0/10 noir de classe 3 s   | U   |        |            |          |               |            | D<br>PU esti<br>5,(, 4, 0,<br>2,5<br>3,0<br>2,5<br>3,0<br>0<br>0<br>0<br>0<br>0<br>0<br>0<br>0<br>0<br>0<br>0<br>0<br>0<br>0<br>0<br>0<br>0<br>0 |
|                                                      |      | 1     | ✓ <u>1.5</u>   |         | Réalisation de station    |     |        |            |          |               |            |                                                                                                    |
|                                                      |      |       | 1.5.1          |         | Réalisation d'une aire    | M2  | 474,00 |            | 1,0000   |               |            |                                                                                                    |
|                                                      |      | L     | ✓ <u>1.6</u>   |         | Réalisation de chemin     |     |        |            |          |               |            |                                                                                                    |
|                                                      |      |       | 1.6.1          |         | Réalisation d'un chemi    | M2  | 134,00 |            | 1,0000   |               |            |                                                                                                    |
|                                                      |      |       | 1.2.2          |         | phase 1 : réalisation d   | M2  | 8 14   |            | 1,0000   |               |            |                                                                                                    |
|                                                      |      | ۲     |                |         | ligne 1                   | M2  | 200,00 |            | 1,2001   |               |            |                                                                                                    |
|                                                      |      |       |                |         |                           |     |        |            |          |               |            | (                                                                                                    |
|                                                      |      |       | <u> </u>       |         |                           | 11  |        |            |          |               |            |                                                                                                    |

## Modification d'une globalisation

A partir de l'écran, « Globalisation », il est possible de revenir sur une globalisation existante et de modifier la sélection des lignes.

Il sera forcément nécessaire de procéder à nouveau au chiffrage.

| 🔂 Globalisation                  |      |      |        |              |                                |      |          |            |          |               | -          |           |   |
|----------------------------------|------|------|--------|--------------|--------------------------------|------|----------|------------|----------|---------------|------------|-----------|---|
| Globalisations                   | × Gl | ob01 | - Glob | al 1         |                                |      |          |            |          |               |            |           |   |
| ✓ 🥥 Globalisation du devis       |      |      |        |              |                                |      |          |            |          |               |            |           |   |
| 🗸 🌐 Glob01 - Global 1            |      |      | Code   | Glob01       | Libellé Global 1               |      |          |            |          |               |            |           |   |
| Sélection lignes                 |      |      |        |              | <u>s</u>                       | éleo | ction de | es lignes  |          |               | C          | niffrage  | > |
| Chiffrage                        |      |      |        | N° ligne     | Désignation                    | Un.  | Qté      | PRT Global | Coef Vte | Prix unit. HT | Total HT   | PU estimé | 7 |
|                                  |      | 1    |        | ~ <u>1</u>   | VOIRIES ET CHEMINEME           |      |          |            |          |               |            |           | - |
| V 🌐 Glob02 - Global 2            |      |      |        | 1.1          | Fourniture et pose de bordur   | ML   | 1 80     |            | 1,0000   |               |            |           |   |
| Sélection lignes                 |      | L    |        | ✓ <u>1.2</u> | Réalisation d'une voirie lour  |      |          |            |          |               |            |           |   |
| Chiffrage                        |      |      |        | 1.2.1        | Fourniture et mise en œuvre    | M2   | 8 14     | 5,11€      | 1,0000   | 5,11€         | 41 610,7   | 5,00 (    |   |
| Chinidge                         |      | ۲    |        | 1.2.2        | phase 1 : réalisation de grav  | M2   | 7 50     | 4,09€      | 1,0000   | 4,09€         | 30 675,0   | 4,00 (    |   |
| Créer une nouvelle globalisation |      | ۲    |        | 1.2.3        | phase 1 : protection de la pla | M2   | 3 08     | 2,56 €     | 1,0000   | 2,56€         | 7 892,48 € | 2,50 (    |   |
|                                  |      |      |        | 1.2.4        | phase 2 : reprofilage de la zo | M2   | 2 03     |            | 1,0000   |               |            |           |   |
|                                  |      |      |        | 1.2.5        | phase 2 :Réalisation du com    | M2   | 2 03     |            | 1,0000   |               |            |           |   |
|                                  | G    |      |        | 1.2.6        | phase 2 : nettoyage et balay   | M2   | 8 14     |            | 1,0000   |               |            |           |   |
|                                  | 문    |      |        | 1.2.7        | phase 2 :Fourniture et mise    | M2   | 10 1     |            | 1,0000   |               |            |           |   |
|                                  | a    | L    |        | ✓ <u>1.3</u> | Réalisation de voirie lourde   |      |          |            |          |               |            |           |   |
|                                  | Sa   |      |        | 1.3.1        | Fourniture et mise en œuvre    | M2   | 1 04     |            | 1,0000   |               |            |           | _ |
|                                  | 당    | ۲    |        | 1.3.2        | phase 1 : protection de la pla | M2   |          |            |          |               |            |           | 1 |
|                                  | S    |      |        | 1.3.3        | phase 2 : reprofilage de la zo | M2   | 1 04     |            | 1,0000   |               |            |           |   |
|                                  |      |      |        | 1.3.4        | phase 2 :Réalisation du com    | M2   | 1 04     |            | 1,0000   |               |            |           |   |
|                                  |      |      |        | 1.3.5        | phase 2 : nettoyage et balay   | M2   | 4 18     |            | 1,0000   |               |            |           |   |
|                                  |      |      |        | 1.3.6        | Réalisation d'une voirie lour  | M2   | 5 23     |            | 1,0000   |               |            |           |   |
|                                  |      | 1    |        | ✓ <u>1.4</u> | Réalisation de voirie légère   |      |          |            |          |               |            |           |   |
|                                  |      |      |        | 1.4.1        | Fourniture et mise en œuvre    | M2   | 1 18     |            | 1,0000   |               |            |           |   |
|                                  |      | ۲    |        | 1.4.2        | reprofilage de la plate forme  | M2   | 1 18     | 38,84€     | 1,0000   |               |            |           |   |
|                                  |      |      |        | 1.4.3        | Réalisation d'une voirie légè  | M2   | 1 18     |            | 1,0000   |               |            |           |   |
|                                  |      |      |        | 1.4.4        | 0/10 noir de classe 3 sur 6 c  | U    |          |            |          |               |            |           | 1 |

Dans le corps du devis, si on modifie la quantité d'une ligne incluse dans une globalisation, un **message en rouge avertissant qu'il est nécessaire de refaire le calcul de la globalisation** apparaît en bas.

En cliquant sur ce texte d'avertissement, on arrive sur l'écran de globalisation. La globalisation concernée s'affiche en rouge.

|           | N° ligne      | Global.    | Code        |                                                          | [                        | Désignation                |                  |                  | Туре    | Un.        | Qté         | Prix idem            | P/           | 1 |
|-----------|---------------|------------|-------------|----------------------------------------------------------|--------------------------|----------------------------|------------------|------------------|---------|------------|-------------|----------------------|--------------|---|
| 1         | ~ <u>1</u>    |            |             | VOIRIES ET CHEMINEME                                     | NTS                      |                            |                  |                  |         |            | <u>1,00</u> |                      | <u>89 69</u> | ^ |
|           | 1.1           |            |             | Fourniture et pose de bordur                             | es de typ                | e T2 coulé en plac         | e                |                  | MT      | ML         | 1 806,00    |                      |              |   |
| L         | √ <u>1.2</u>  |            |             | Réalisation d'une voirie lour                            | de en en                 | obés                       |                  |                  |         |            | <u>1,00</u> |                      | 70           |   |
|           | 1.2           | 1 Glob01   |             | Fourniture et mise en œuvre                              | de tout ve               | nant sur 10 cm             |                  |                  | MT      | M2         | 8 143,00    |                      |              |   |
|           | 1.2           | 2 Glob01   |             | phase 1 : réalisation de grav                            | e bitume                 | sur 9 cm sur 80%           | de la voirie loi | urde             |         | M2         | 7 500,00    |                      |              | Ξ |
|           | 1.2           | 3 Glob01   |             | phase 1 : protection de la pla                           | ate forme                | non recouverte de          | GB par 10 cm     | n de tout venant |         | M2         | 2 036,00    | <mark>-</mark> 1.2.3 |              |   |
| _         | 1.2           | 4          |             | phase 2 : reprofilage de la zo                           | o <mark>ne non</mark> re | ecouverte par la Gl        | 3                |                  | MT      | M2         | 2 036,00    |                      |              |   |
|           | 1.2           | 5          |             | phase 2 :Réalisation du com                              | plément                  | de grave bitume s          | ur 9 cm          |                  | MT      | M2         | 2 036,00    |                      |              |   |
|           | 1.2           | 6          |             | phase 2 : nettoyage et balaya                            | age de la                | Grave bitume de la         | a phase 1        |                  | MT      | M2         | 8 143,00    |                      |              |   |
|           | 1.2           | 7          |             | phase 2 :Fourniture et mise<br>épaisseur comprenant couc | en œuvre<br>he d'accro   | de BBSG 0/10 noi<br>ochage | r de classe 3 :  | sur 5 cm d       | MT      | M2         | 10 179,00   |                      |              |   |
| L         | √ <u>1.3</u>  |            |             | Réalisation de voirie lourde                             | dans les                 | girations                  |                  |                  |         |            | <u>1,00</u> |                      | <u>13</u>    | ! |
|           | 1.3           | 1          |             | Fourniture et mise en œuvre                              | de tout ve               | nant sur 10 cm             |                  |                  | MT      | M2         | 1 047,00    |                      |              |   |
| 0         | 1.3           | 2 Glob01   |             | phase 1 : protection de la pla                           | ate forme                | non recouverte de          | GB par 10 cm     | n de tout venant |         | M2         | 1 047,00    | <mark>)</mark> 1.2.3 |              |   |
|           | 1.3           | 3          |             | phase 2 : reprofilage de la zo                           | one non re               | ecouverte par la Gl        | Э                |                  | MT      | M2         | 1 047,00    |                      |              |   |
|           | 1.3           | 4          |             | phase 2 :Réalisation du com                              | plément                  | de grave bitume s          | ur 9 cm          |                  | MT      | M2         | 1 047,00    |                      |              |   |
|           | 1.3           | 5          |             | phase 2 : nettoyage et balaya                            | age de la                | Grave bitume de la         | a phase 1        |                  | MT      | M2         | 4 186,00    |                      |              |   |
|           | 1.3           | 6          |             | Réalisation d'une voirie louro                           | de GIROV                 | IA épaisseur 5 cm          |                  |                  | MT      | M2         | 5 233,00    |                      |              |   |
| L         | ∨ <u>1.4</u>  |            |             | Réalisation de voirie légère                             |                          |                            |                  |                  |         |            | <u>1,00</u> |                      | 43 8         | • |
|           | 1.4           | 1          |             | Fourniture et mise en œuvre                              | de tout ve               | nant sur 10 cm             |                  |                  | MT      | M2         | 1 180,00    |                      |              | - |
|           | 4             |            |             | m                                                        |                          |                            |                  |                  |         |            |             |                      | >            |   |
|           |               |            |             |                                                          |                          |                            |                  |                  |         |            |             | 22 lignes            | de prix      |   |
| li –      |               | Valeurs    |             | Textes                                                   |                          |                            | Im Im            | age              | _       |            | Sous-d      | létails              | 1            |   |
| <u>وَ</u> | ropriétés (F3 |            |             |                                                          |                          | Globalisation              | à recalculer     |                  |         |            |             |                      | 0            | ) |
|           | E             | 🚮 Globalis | ation       |                                                          |                          |                            |                  |                  |         |            |             |                      |              |   |
|           |               |            | Globali     | sations 🗶                                                | Globalis                 | ation du devi              | s                |                  |         |            |             |                      |              |   |
|           | ~             | ' 🦲 Global | isation du  | ı devis                                                  |                          | N° ligne                   | Global.          | Désig            | nation  |            | Un. Q       | té                   |              |   |
|           |               | V 🌐 Glo    | b01 - Glot  | pal 1                                                    | 1                        | ~ <u>1</u>                 |                  | VOIRIES ET       | CHE     | <u>///</u> |             |                      |              |   |
|           |               |            |             |                                                          |                          | 1.1                        |                  | Fourniture et    | pose o  | le b       | ML 18       | 0                    |              |   |
|           |               |            | Selection l | ignes                                                    |                          | × 1.2                      |                  | Réalisation (    | d'une v | oiri       |             |                      |              |   |

Une fois sur la globalisation à recalculer, le fait de cliquer sur la zone de texte en rouge permet de recalculer directement la répartition en tenant compte de la nouvelle quantité

1.2.4

() ()

Chiffrage

Créer une nouvelle globalisation

1.2.1 Glob01 Fourniture et mise en ...

1.2.2 Glob01 phase 1 : réalisation d... M2 8 14...

1.2.3 Glob01 phase 1 : protection de ... M2 3 08...

phase 2 : reprofilage d... M2 203...

M2 8 14...

| _                      | Sélection des    | lianos                   |               |            |                   | Ch             | iffrago            |                    |             |                    |            |            |   |
|------------------------|------------------|--------------------------|---------------|------------|-------------------|----------------|--------------------|--------------------|-------------|--------------------|------------|------------|---|
| Rap                    | pel de la sélect | tion et visualisation de | e la re       | epartition |                   | <u>u</u>       | innage             |                    |             |                    |            |            |   |
|                        | N° ligne         | Désignation              | Un.           | Qté Tot.   | PRU Global        | PRT Globa      | l Coef Vte         | Prix unit. HT      | Total HT    | PU estin           | né Tota    | al estimé  |   |
| 1.                     | ~ <u>1</u>       | VOIRIES ET CH            |               |            |                   |                |                    |                    |             |                    |            |            |   |
| 1                      | ✓ <u>1.2</u>     | Réalisation d'une        |               |            |                   |                |                    |                    |             |                    |            |            |   |
|                        | 1.2.1            | Fourniture et mise       | M2            | 8 143,00   | 4,95€             | 40 307,8       | 85€ 1,0000         | ) 4,95€            | 40 307,85€  | 5,                 | ,00€ 40    | 715,00€    |   |
| <b>()</b>              | 1.2.2            | phase 1 : réalisati      | M2            | 7 500,00   | 3,96 €            | 29 700,0       | 00€ 1,0000         | ) 3,96€            | 29 700,00 € | 4,                 | ,00€ 30    | 000,00€    |   |
| 8                      | 1.2.3            | phase 1 : protecti       | M2            | 3 083,00   | 2,48€             | 7 645,8        | 34 € 1,0000        | 2,48€              | 7 645,84€   | 2                  | ,50€ 7     | 707,50€    |   |
|                        |                  |                          |               |            |                   |                |                    |                    |             |                    |            |            |   |
|                        |                  |                          |               |            |                   |                |                    |                    |             |                    |            |            |   |
|                        |                  |                          |               |            |                   |                |                    |                    |             |                    |            |            |   |
| 3 lig                  | ne(s) sélection  | née(s)                   |               | Tot        | al PRT Global     | 77 653,6       | 9€ ?               | Total HT           | 77 653,69 € | Total es           | stimé 78   | 8 422,50 € | 1 |
| Chif                   | frage de la séle | ection                   |               | Ra         | tio = 0.99036 (T  | otal px revier | nt / Total estimé) |                    | Total Px    | revient            | 80 214.00  | €          |   |
| Dátaila das rassaursas |                  |                          |               |            |                   | 45.00 Nb I     |                    |                    | 00.014.00   | e                  |            |            |   |
|                        | Details des res  | Solution                 |               | 300        | Nh rocc           | 15,00 ND1      | (H) DALLour        | DALL Coo           | FEC DI      |                    | 29 6 14,00 | e<br>8     |   |
|                        | V D              | Selection                |               |            | ND TESS.          | QUE (J) QU     | e (n) PAUJUU       | PAD COE            | a 1.0. Pi   | (0                 | PRI        |            | t |
|                        | * R              | Chant MO Chantier        | VIE<br>(TV1)  |            | 5.00              | 75.00 60       | 0.00 200.00 €      | 25.00 <del>C</del> | 1.00        | 25.00 E            | 15 000 00  | e E .      | _ |
|                        |                  | Chaft- MO Chantier       | (1.A.1)<br>or |            | 5,00              | 10.05 8        | 0,00 200,00 €      | 25,00 €<br>35.00 € | 1,00        | 25,00 €<br>35.00 £ | 2 814 00   | e          |   |
|                        |                  | oner oner de chanti      |               |            | 0,07              | 10,00 0        | 0,40 200,00 2      | 33,00 €            | 1,00        | 33,00 E            | 2 0 14,00  | -          |   |
|                        | Détails des fau  |                          |               |            |                   |                |                    |                    |             | _                  | E0 400 00  | 6          |   |
|                        | Details des lou  | nnitures .               |               |            |                   |                | Dériment           |                    |             |                    | 50 400,00  |            |   |
|                        | 00000            | Code                     |               | 0          | o bitumo olassa   | 2 0100 20 0    | Designati          | on                 |             |                    | lype       |            |   |
|                        | 6655             | VAE                      |               | Glav       | e biturrie classe | S avec 30 %    | u ayreyats         |                    |             |                    | MI         |            |   |
|                        |                  |                          |               |            |                   |                |                    |                    |             |                    |            | -          |   |
|                        |                  |                          |               |            |                   |                |                    |                    |             |                    | 4. m       | >          |   |
|                        |                  |                          |               |            |                   |                |                    |                    |             |                    |            |            |   |

## Suppression d'une globalisation

La suppression d'une globalisation se fait à partir de l'écran « Globalisation »

Une fois sur celui-ci, il faut se positionner sur la globalisation à supprimer puis cliquer sur « **Traitements** » et « **Supprimer cette globalisation** ».

| Globalisation                    |     |          |                                                                                                    |                                       |        |                   |                       |            |          |              | -              |                | ×  |
|----------------------------------|-----|----------|----------------------------------------------------------------------------------------------------|---------------------------------------|--------|-------------------|-----------------------|------------|----------|--------------|----------------|----------------|----|
| Globalisations                   | Gl  | ob01     | - Global 1                                                                                            |                                       |        |                   |                       |            |          |              |                |                |    |
| 🔍 🥥 Globalisation du devis       |     |          | Code Clobe                                                                                            | 4 1.55                                | àlla   | Global 4          |                       |            |          |              |                |                |    |
| 🗸 🌐 Glob01 - Global 1            |     |          | <u>code</u> Giobo                                                                                     |                                       | Jeue   | Global I          |                       |            |          |              |                |                |    |
| Sélection lignes                 |     | <        | Sélection de                                                                                          | <u>s lignes</u>                       |        |                   | <u>Chi</u>            | iffrage    |          |              |                |                |    |
| Chiffrage                        |     | Ra       | appel de la séle                                                                                      | ction et visualisatior                | n de l | la répart         | ition                 |            |          |              |                |                |    |
| Créer une nouvelle globalisation |     | -        | N° ligne                                                                                              | Désignation                           | Un     | . Qté             | PRU Global            | PRT Global | Coef Vte | Prix unit. H | Total HT       | PU estimé      | To |
|                                  |     | -        | × <u>1</u><br>× 12                                                                                    | Réalisation d'une                     | -      |                   |                       |            |          |              |                |                |    |
|                                  |     |          | 1.2.1                                                                                                 | Fourniture et mise.                   | M2     | 8 14              | 4,95€                 | 40 307.8   | 1,000    | 0 4,95€      | 40 307.8       | 5.00€          | 40 |
|                                  |     | 0        | 1.2.2                                                                                                 | phase 1 : réalisati                   | . M2   | 8 14              | 3,96 €                | 32 246,2   | 1,000    | 3,96€        | 32 246,2       | 4,00€          | 32 |
|                                  |     | ۲        | 1.2.3                                                                                                 | phase 1 : protecti                    | M2     | 3 08              | 2,48€                 | 7 645,84€  | 1,000    | 2,48€        | 7 645,84 €     | 2,50 €         | 7  |
|                                  |     |          |                                                                                                    |                                       |        |                   |                       |            |          |              |                |                | _  |
|                                  |     |          |                                                                                                    |                                       |        |                   |                       |            |          |              |                |                |    |
|                                  | ြု  |          |                                                                                                    |                                       |        |                   |                       |            |          |              |                |                |    |
|                                  | ba  | -        | (1)                                                                                                   | nnéo(n) T-t-15                        |        | Diskel            |                       | ~          | Taballit |              |                |                |    |
|                                  | isa | 3        | igne(s) selectio                                                                                      | nnee(s) <u>Totai F</u>                | -RT (  | <u>5100al</u>     | 80 199,97             | (?)<br>    | Iotal HI | +++++        | otal estime    | +++++          |    |
|                                  | ť   | <u>C</u> | <u>Cinimage de la Selection</u> Rado = 0.99030 (Total px revient/ Total esume) Iotal Px revient +++++ |                                       |        |                   |                       |            |          |              |                |                |    |
|                                  | S   |          | Détails des re                                                                                        | essources Jour                        |        | 15,00             | Nb Heures             | /Jour 8,0  | 0        |              | ++++           | ++             |    |
|                                  |     |          |                                                                                                    | Selection Nb re                       | ess.   | Qte (J)           | Qte (H) PAU           | Jour PAU   | Coef F.  | G. PRU       | PRT            |                |    |
|                                  |     |          | × F                                                                                                   | Ressources Main d'o                   | euvr   | e                 |                       |            | _        |              |                |                | ň  |
|                                  |     |          |                                                                                                    | Chant - M                             | 5,00   | 75,00             | 600,00 200            | 0 25,00    | E .      | 1,00 25,0    | 0€ 15 000,0    |                |    |
|                                  |     |          |                                                                                                    | Cher-Chi                              | 0,07   | 10,05             | 00,40 200             | ,0 55,00   | e        | 1,00 55,0    | 0 € 2014,00    | ( <del>-</del> |    |
|                                  |     |          |                                                                                                    | · · · · · · · · · · · · · · · · · · · |        |                   |                       |            |          |              |                |                |    |
|                                  |     |          | Details des fo                                                                                        | ournitures                            |        | D (-)-            |                       |            | -        |              | ++++           | ++<br>         |    |
|                                  |     |          | GB3                                                                                                   | Code<br>30AE Grave bitu               | ime (  | Desig<br>classe 3 | nation<br>avec 30 % d | 'agrégats  | MT N     | In. Qte      | 48.00          |                |    |
|                                  |     |          |                                                                                                    |                                       |        |                   |                       | agregate   |          |              |                | E              |    |
|                                  |     |          |                                                                                                    |                                       |        |                   |                       |            |          |              |                | -              |    |
|                                  |     |          |                                                                                                    |                                       |        |                   |                       |            | 4 111    |              |                | >              |    |
|                                  |     |          |                                                                                                    |                                       |        |                   |                       |            |          |              |                |                |    |
|                                  |     |          |                                                                                                    |                                       |        |                   |                       |            |          |              |                |                |    |
|                                  | 4   |          |                                                                                                    |                                       |        |                   |                       |            | 200      |              |                |                |    |
| <u>Globalisation du devis</u>    |     |          |                                                                                                    |                                       |        |                   |                       |            | 12       | Traitements  |                |                | 6  |
|                                  |     |          |                                                                                                    |                                       |        | _                 |                       |            |          | Supprin      | her cette glob | alisation      |    |